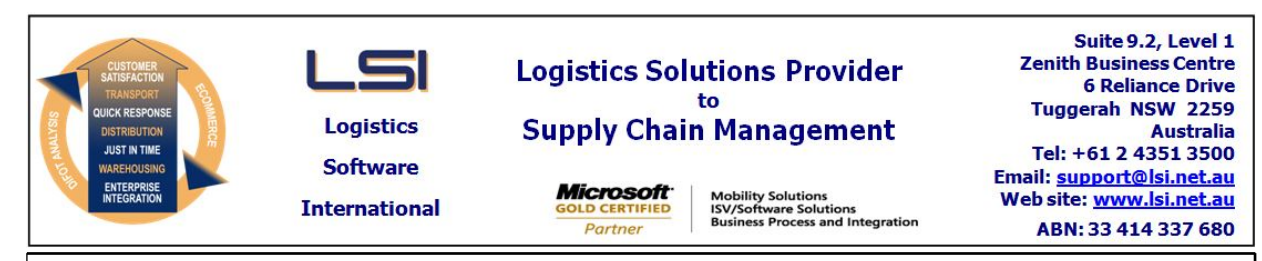

# iSupply software application - release advice - version 9.69.1.1

# Prerequisites - iSupply

<u> Prerequisites - iSupplyRF</u>

Microsoft .NET Compact Framework 3.5

iSupply version 9.68.1.1 Mic Microsoft .NET Framework 4.0 Microsoft Report Viewer 2010 SP1 SAP Crystal Reports Runtime Engine for .NET Framework 4

# iSupply release and version details

iSupply version:9.Release status:GApplications released:iS

9.69.1.1 General release iSupply, iSupplyWeb, iSupplyRF

This release must be installed to the test environment and user acceptance tested before installation to the live environment

| iSupply version 9.69.1.1 |
|--------------------------|
| MSI path and name:       |
| SQL update scripts:      |

released 29/06/2023 (022287) http://www.lsi.net.au/files/versions/iSupply-9-69-1-1.zip DB9-69-1-1.sql

# **Release inclusions and notes**

| Job-no                    | Code | Details/remarks                                                                                                    |  |  |
|---------------------------|------|----------------------------------------------------------------------------------------------------|--|--|
| 022031                    |      | Warehouse Bin Location<br>Add barcode mask to split bin code into constituent parts<br>iSupply                                          |  |  |
| 022278                    | РМ   | 3PL Charge Codes<br>Make 3PL Charge Codes usable for multiple 3PL Clients (Senders)<br>iSupply                                          |  |  |
| 022279                    | РМ   | 3PL Charge Entry<br>Improve data entry in 3PL ad-hoc charge form<br>iSupply                                                             |  |  |
| 022288                    | AZ   | eCS Unschedule process<br>Add optional timeout on retries before unscheduling of tasks<br>iSupply, eCS                                  |  |  |
| 022289                    | RC   | Transporter Details Entry<br>Improve validation of new mobile ranges<br>iSupply, eCS                                                    |  |  |
| 022298                    | AZ   | Pick Slip - Consolidated by Order<br>Design changes to improve readability<br>iSupply                                                   |  |  |
| 022299                    | DA   | Export Consignment Data to Transporter - TOL620P<br>Improve handling of Receiver pays, per carrier feedback<br>iSupply, eCS, iSupplyWeb |  |  |
| New maintainable settings |      |                                                                                                    |  |  |

# Setting Details Bin location mask Bin location mask Bin location mask Bin location mask

# Import/export file format changes

| Transaction | Data fields |
|-------------|-------------|
| None        | None        |

| <b>Notes</b> |  |
|--------------|--|
|              |  |

## iSupply install steps for this release when upgrading from iSupply version 9.68.1.1

#### **Preparation**

- 1. Ensure all users are logged out of iSupply and cannot log in.
- 2. Stop the eCS service on the server that runs it.
- 3. Stop any external processes that may access the iSupply database.
- 4. Make a backup copy of the iSupply SQL database.

#### Application server (x86)

- 1. Uninstall the currently installed iSupply Windows version via Control Panel.
- 2. Uninstall the currently installed iSupply eCS Service version via Control Panel.
- 3. Install iSupply Windows 9-69-1-1.msi by running "setup.exe".
- 4. Ensure that the configuration file "C:\Program Files\LSI\iSupply Windows\iSupplyWindows.exe.config" has been updated with the server and database names.
- 5. Install iSupply eCS Service 9-69-1-1.msi by running "setup.exe".
- 6. Ensure that the configuration file "C:\Program Files\LSI\iSupply eCS Service
- \iSupplyeCSService.exe.config" has been updated with the server and database names.

## Application server (x64)

- 1. Uninstall the currently installed iSupply Windows version via Control Panel.
- 2. Uninstall the currently installed iSupply eCS Service version via Control Panel.
- 3. Install iSupply Windows 9-69-1-1 x64.msi by running "setup.exe".

4. Ensure that the configuration file "C:\Program Files\LSI\iSupply Windows\iSupplyWindows.exe.config" has been updated with the server and database names.

- 5. Install iSupply eCS Service 9-69-1-1 x64.msi by running "setup.exe".
- 6. Ensure that the configuration file "C:\Program Files\LSI\iSupply eCS Service
- $\label{eq:service} \ensuremath{\mathsf{viSupplyeCSService.exe.config}}\xspace \ensuremath{\mathsf{has}}\xspace \ensuremath{\mathsf{been}}\xspace \ensuremath{\mathsf{viSupplyeCSService.exe.config}}\xspace \ensuremath{\mathsf{has}}\xspace \ensuremath{\mathsf{been}}\xspace \ensuremath{\mathsf{has}}\xspace \ensuremath{\mathsf{been}}\xspace \ensuremath{\mathsf{has}}\xspace \ensuremath{\mathsf{beensuremath{\mathsf{viSupplyeCSService.exe.config}}\xspace \ensuremath{\mathsf{has}}\xspace \ensuremath{\mathsf{beensuremath{\mathsf{has}}}\xspace \ensuremath{\mathsf{has}}\xspace \ensuremath{\mathsf{has}}\xspace \ensuremath{\mathsf{beensuremath{\mathsf{has}}}\xspace \ensuremath{\mathsf{has}}\xspace \ensuremath{\mathsf{has}}\xspace \ensure$
- 7. NGEN iSupply Windows
- 7.1. Place the files "ngen.exe" and "NGENiSupplyWindows.bat" into iSupply's installation directory (Default: "C:\Program Files\LSI\iSupply Windows\Client\").
  7.2. Run the NGENiSupplyWindows.bat from command prompt as an Administrator
- 8. NGEN iSupply eCS Service
- 8.1. Place the files "ngen.exe" and "NGENiSupplyeCSService.bat" into iSupply's installation directory (Default: "C:\Program Files\LSI\iSupply eCS Service\Client\").
- 8.2. Run the "NGENiSupplyeCSService.bat" from command prompt as an Administrator

## Web server (x86)

- 1. Uninstall the currently installed iSupply Web Services version via Control Panel.
- 2. Uninstall the currently installed iSupply Web version via Control Panel.
- 3. Install iSupply Web Services 9-69-1-1.msi by running "setup.exe".
- 4. Ensure that the configuration file "C:\inetpub\wwwroot\iSupplyWebServices\Web.config" has been updated with the server and database names.
- 5. Install iSupply Web 9-69-1-1.msi by running "setup.exe".
- 6. Ensure that the configuration file "C:\inetpub\wwwroot\iSupplyWeb\Web.config" has been updated with the URL of the iSupplyWebServices.

# Web server (x64)

- 1. Uninstall the currently installed iSupply Web Services version via Control Panel.
- 2. Uninstall the currently installed iSupply Web version via Control Panel.
- 3. Install iSupply Web Services 9-69-1-1 x64.msi by running "setup.exe".
- 4. Ensure that the configuration file "C:\inetpub\wwwroot\iSupplyWebServices\Web.config" has been updated with the server and database names.
- 5. Install iSupply Web 9-69-1-1 x64.msi by running "setup.exe".
- 6. Ensure that the configuration file "C:\inetpub\wwwroot\iSupplyWeb\Web.config" has been updated with the URL of the iSupplyWebServices.

## Database server

1. Run the following database update script(s) (using SQL Server Management Studio) to update the iSupply database: DB9-69-1-1.sql.

## <u>Finalisation</u>

- 1. Test run iSupply.
- 2. Start the eCS service on the server that runs it.
- 3. Start any external processes that may access the iSupply database.
- 4. Allow users to login to iSupply.